IDB RETIREE SELF-SERVICES

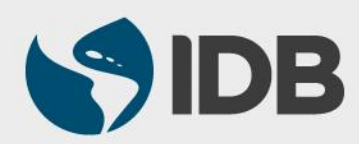

User Guide for Mac

#### **Objective**

 To add a father, mother, father-in-law or mother-in-law to the retiree's family list through Retiree Self-Services.

#### Note

- ✓ If you wish to add your parents or in-laws to the beneficiary list, please refer to the "Assign Beneficiaries" user guide found in <u>www.iadb.org/RetireeSelfServices</u>
- To add a spouse, domestic partner, child or stepchild, that you wish to included in health insurance, please refer to the user guides "Register a Marriage/ Domestic Partnership" or "Register a Birth/Adoption available at <u>www.iadb.org/RetireeSelfServices</u>

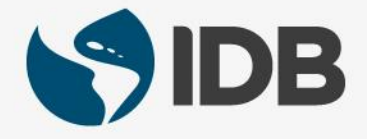

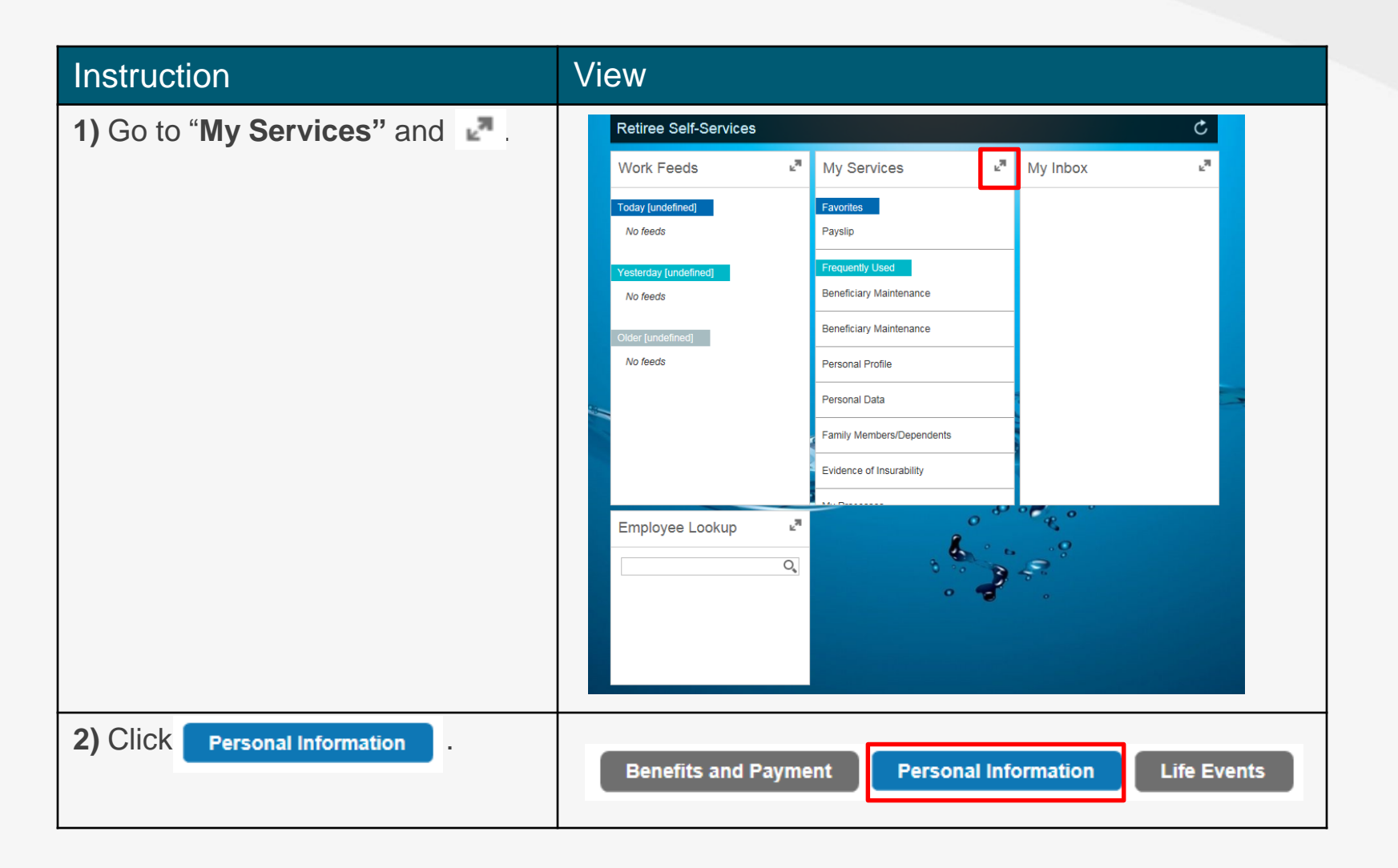

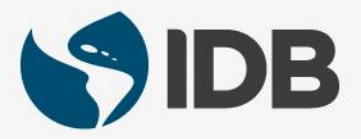

| Instruction                                                                                       | View                                                                    |
|---------------------------------------------------------------------------------------------------|-------------------------------------------------------------------------|
| <ol> <li>Go to "Personal Information" and click</li> <li>"Family Members/ Dependents".</li> </ol> | Personal Information                                                    |
| (You can also click on the star 📩 to add "Family<br>Members/Dependents" to your Favorites, which  | Beneficiary Maintenance                                                 |
| can be found on the first page of your Retiree Self-<br>Service right below "My Services").       | Personal Profile                                                        |
| , , , , , , , , , , , , , , , , , , ,                                                             | Personal Data                                                           |
|                                                                                                   | Family<br>Members/Dependents                                            |
| 4) Go to "Family Data" and click Add .                                                            | Family Data Overview Page                                               |
|                                                                                                   | Please make sure you use Life Events for changes that involve benefits. |
|                                                                                                   | Family Data                                                             |

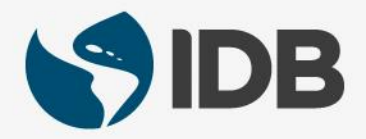

| Instruction                                                                                                    | View                                                                                                    |
|----------------------------------------------------------------------------------------------------|----------------------------------------------------------------------------------------------------|
| 5) Select the family member to add.<br>To register a marriage, a birth of a child or<br>adoption, please go to "Life Events" and<br>look at corresponding user guide.     | Spouse<br>Father<br>Mother<br>Domestic Partner<br>Child of Domestic Partner<br>Child<br>Stepchild<br>Mother-in-Law<br>Father-in-Law |
| 6.1) Go to "Name".                                                                                                    |                                                                                                    |
| <ul> <li>6.2) Click "First Name" and write the first name of your family member.</li> <li>6.3) Click "Last Name" and write the last name of your family member</li> </ul> | Name         First Name: *           6.2)         First Name: *           Middle name:                                              |
| The fields with asterisks 📩 are mandatory.                                                                                                    |                                                                                                    |

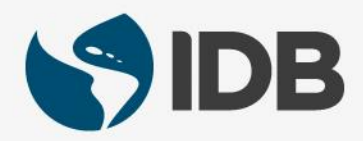

| Instruction                                                                                                    | View       |                     |   |
|----------------------------------------------------------------------------------------------------|------------|---------------------|---|
| 7.1) Go to "Birth Data".                                                                                                    |            |                     |   |
| <b>7.2)</b> Click on the calendar on the field "Date of birth" and select the date                                             | Birth Data |                     |   |
| of birth of the family member.                                                                                                 |            | Gender:             | ~ |
| <b>7.3)</b> Display the menu of " <b>Country of</b><br><b>Birth</b> " and select the country of birth<br>of the family member. | 7.2)       | Date of birth: *    | 1 |
|                                                                                                    | (.3)       | Country of Birth: * | ~ |
|                                                                                                    | 7.4)       | Birthplace: *       |   |
| <b>7.4)</b> Click on the " <b>Birthplace</b> " field and write the city of birth                                               | 7.5)       | Nationality: *      | ~ |
| write the city of birth.                                                                                                    |            |                     |   |
| <ul><li>7.5) Display the menu of</li><li>"Nationality" and select the nationality of the family member.</li></ul>              |            |                     |   |
| The fields with asterisks 💌 are mandatory.                                                                                     |            |                     |   |

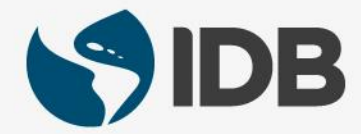

| Instruction                                                                                                    | View                                                       |   |
|----------------------------------------------------------------------------------------------------|------------------------------------------------------------|---|
| 8.1) Go to "Marital Data".                                                                                                    |                                                            |   |
| 8.2) Display the menu found on                                                                                                    |                                                            |   |
| the family member's marital                                                                                                    | Marital Data                                               |   |
| the family member 5 manual                                                                                                    | Marital Status: 8.2)                                       | ~ |
| status.                                                                                                    | Marital status since: 8.3)                                 | 1 |
| <b>8.3)</b> Click on the calendar found on the field " <b>Marital status since</b> " and select the date the marriage was validated. |                                                            |   |
| It is not necessary to fill out the                                                                                                  | Additional Fields                                          |   |
| "Additional Fields"                                                                                                    | Does the family member reside with the Not living with S/M | ~ |
|                                                                                                    | Do you provide half or more financially s                  |   |
|                                                                                                    | Is the Child in Full Time Educational Atte                 |   |
|                                                                                                    | Is the Child Disabled?: Not disabled                       | ~ |
|                                                                                                    | Is the Child Non Custodial?:                               |   |
|                                                                                                    | Dependent Override: Not dependent                          | ~ |
|                                                                                                    |                                                            |   |

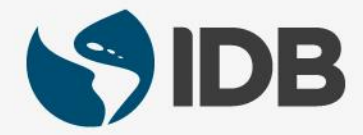

| Instruction                                                                                                    | View                                                                                      |
|----------------------------------------------------------------------------------------------------|-------------------------------------------------------------------------------------------|
| <b>9)</b> This field is intended for a survivor beneficiary. Here, the survivor should specify the retiree's Personnel Number. | Reference Personnel Number         Reference Personnel Number:                            |
| <ul> <li>10.1) To add supporting documents, go to</li> <li>"Attachments".</li> <li>10.2) Click Add .</li> </ul>                | Attachments      Action     File Name     File Extension     Attachment File Size (in kB) |
| 11) Click "Choose File".                                                                                                    | Upload New Attachment 🗖 🗙                                                                 |
| You are able to select any of<br>the following documents<br>(JPEG, PDF, Word,<br>PowerPoint).                                  | Choose File no file selected<br>OK                                                        |

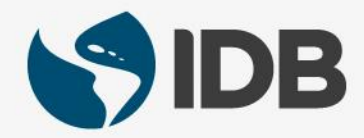

| Instruction                                      | View                                                                                                    |                                |
|--------------------------------------------------|----------------------------------------------------------------------------------------------------|--------------------------------|
| 12) Once you select the document, click Choose . | Image: Constant in the image: Constant in the image: Cons |                                |
| <b>13)</b> Verify if the file has saved.         |                                                                                                    |                                |
|                                                  | Action File Name File Extension                                                                                                    | Attachment File Size ( in kB ) |
|                                                  |                                                                                                    |                                |

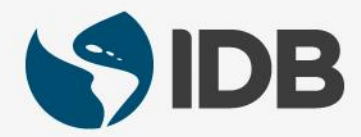

| Instruction                                                                   | View                                                                                                    |
|-------------------------------------------------------------------------------|----------------------------------------------------------------------------------------------------|
| <b>14)</b> Accept the Terms and Conditions by clicking on                     | I acknowledge and accept the: Terms & Conditions                                                                            |
| <b>15</b> ) To finish, go to the top of the page and click " <b>Submit</b> ". | <b>≟</b> Submit                                                                                                    |
| <b>16)</b> The following message will display.                                | Please make sure you use Life Events for changes that involve benefits. Request succesfully sent to HR Officer for Approval |
| 17) To return to the main menu, close the window by clicking .                | ● ● < > □<br>Family Data Application<br>□ Submit × Cancel                                                                   |

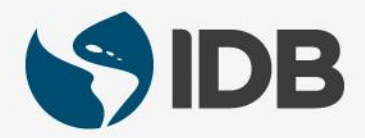

# Need help on how to access or navigate your Retiree Self-Services? **More user guides and video tutorials at:**

www.iadb.org/RetireeSelfServices

# **Recommended browsers:**

Internet Explorer for PC/Windows Safari for Mac/Apple

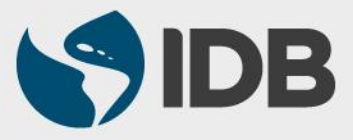